## Accessing your 1098-T Tuition Statement Online

- 1. Visit <u>http://www.gulfcoast.edu</u>
- 2. Click on myGCSC (https://mygcsc.gulfcoast.edu/SSO)
- 3. Log in using your student ID (A#) and password:

| User ID (students use Axxxxx | (XX)                   |                    |
|------------------------------|------------------------|--------------------|
| Password                     | Gu                     | THE COLLEGE        |
| Student User ID Lo           | ookup                  |                    |
| Login                        | Change Password        | User Self Service? |
| Instructions                 |                        |                    |
|                              | k "Lloor Solf Sonvico" |                    |

4. Click the My Student Dashboard link:

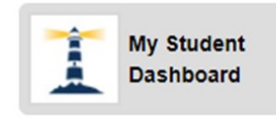

5. Click the **Student Profile** link:

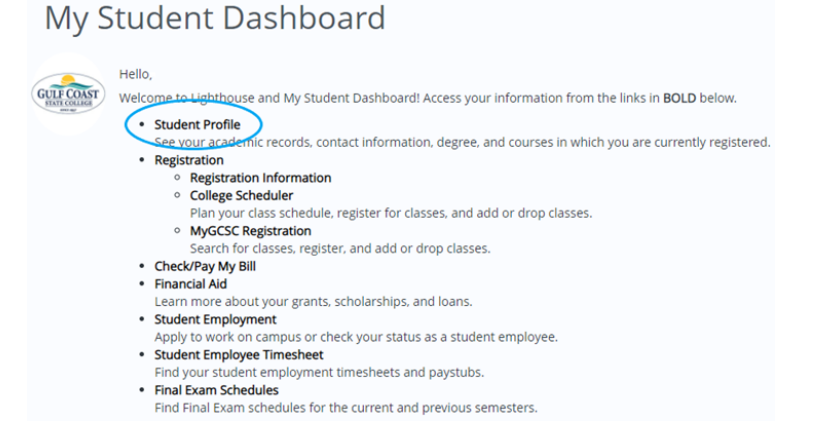

6. Click on Tax Notifications:

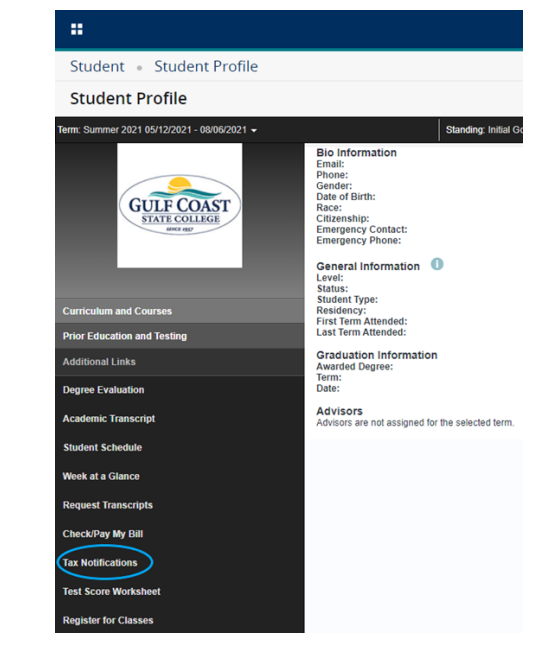

7. Enter a tax year and click the **Submit** button:

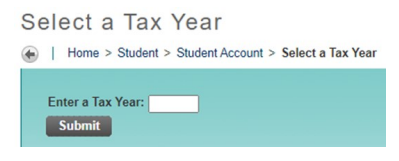

8. Click Tax Notification:

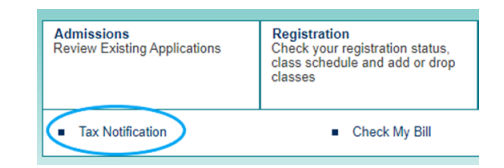

9. Review your 1098-T.